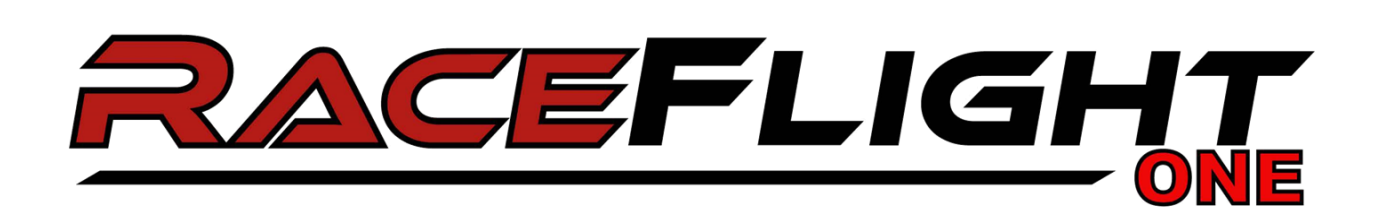

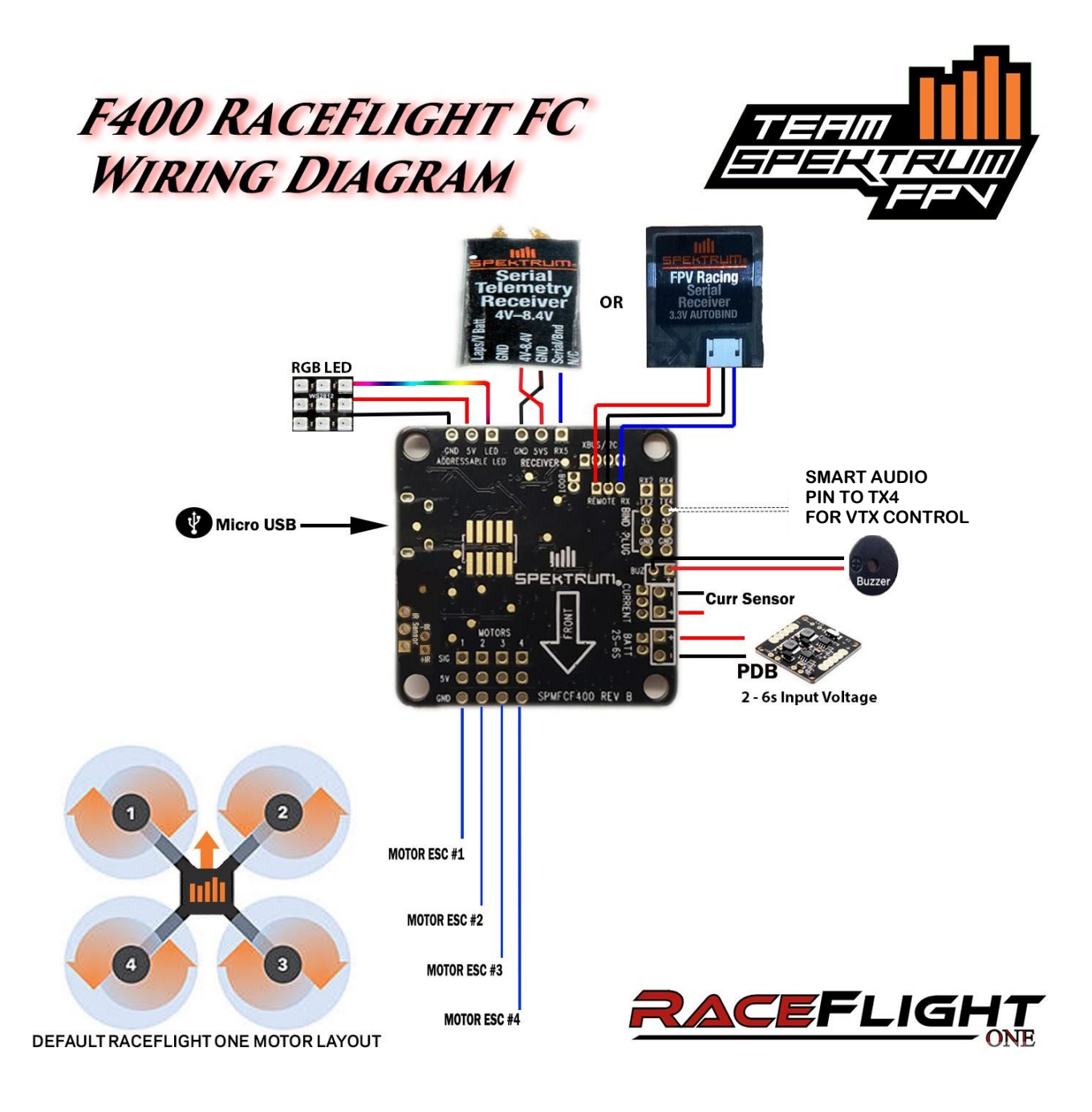

# Flashing from BBxxx(bb427) to RaceFlight One

### - 🗗 🗙 ☆ S 🗡 : E. New tab Ctrl+T New window Ctrl+N New incognito window Ctrl+Shift+N History Ctrl+J Downloads Bookmarks 13 Zoom - 100% + Print. Ctri+P Cast... Find... Ctrl+F Ctrl+S More tools Save page as... Add to desktop... Edit Cut Сору Paste Clear browsing data... Ctrl+Shift+Del Settings Extensions Help Shift+Esc Task manager Exit Ctrl+Shift+O Developer tools Ctrl+Shift+I

Go to Chrome Extensions

### Click "add to chrome"

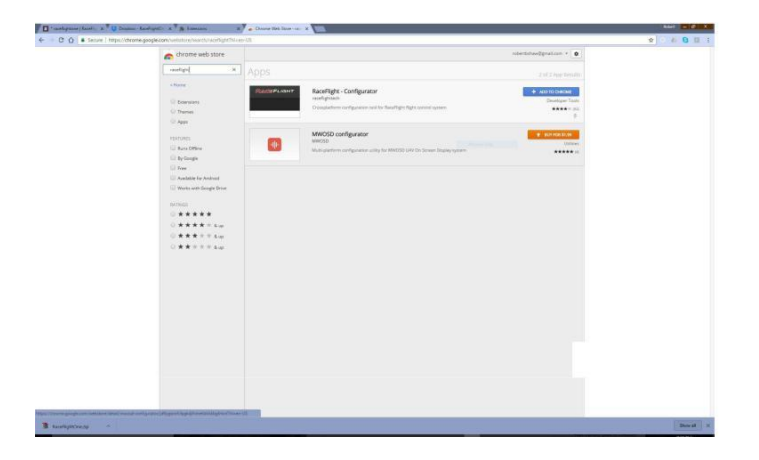

### Search for raceflight

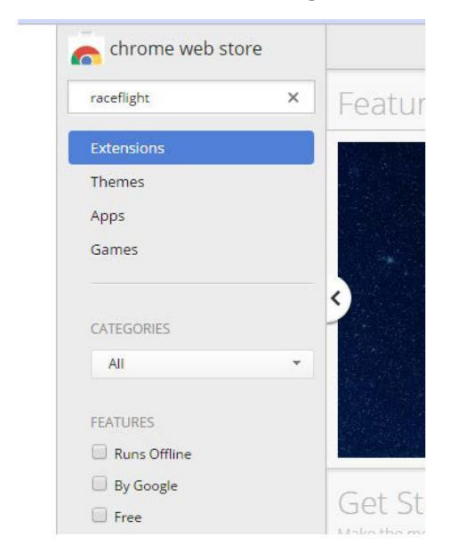

### Click "Add App"

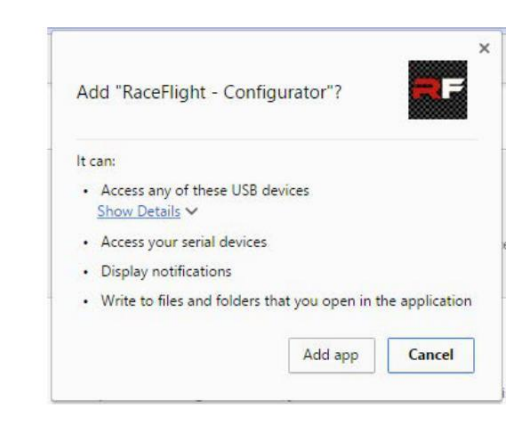

### Now that the old Raceflight Configurator has been installed go ahead and launch Raceflight

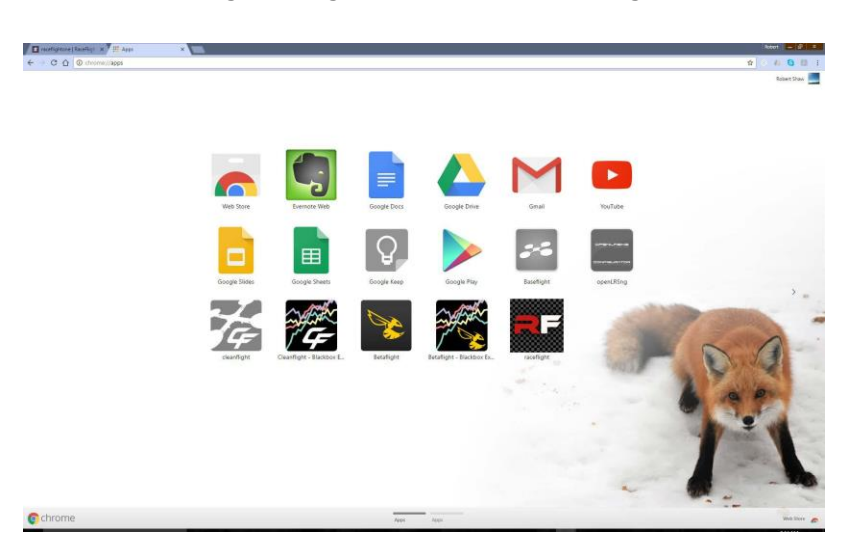

# **Downloading Files**

Visit this link to find our most stable firmware release

Spektrum F400 Manuals and Support

### -0R-

Go here for the most up to date firmware (note these are Beta and may have bugs present) http://www.raceflight.net/rf1beta/

Download the firmware and the Configurator for your OS

(Windows Client is 32bit)

To find out if your computer is running a 32-bit or 64-bit version of Windows in Windows 7 or Windows Vista, do the following:

Open System by clicking the Start button, right-clicking Computer, and then clicking Properties.

Under System, you can view the system type.

### Windows 10

To do so, open the Settings app from your Start menu, select System, and select About. Look to the right of "System type." If you see "32-bit operating system or 64-bit operating system" To Launch RF1 Configurator in Linux

On ubuntu do the following. For Fedora change plugdev to dialout add a file /etc/udev/rules.d/46-revolt-permissions.rules containing

# raceflight revolt hid bb

SUBSYSTEM=="usb", ATTRS{idVendor}=="0483", ATTRS{idProduct}=="5741", MODE="0666", GROUP="plugdev" KERNEL=="hidraw\*", SUBSYSTEM=="hidraw", ATTRS{idVendor}=="0483", ATTRS{idProduct}=="5741", MODE="0664", GROUP="plugdev"

# raceflight revolt hid rf1

SUBSYSTEM=="usb", ATTRS{idVendor}=="0483", ATTRS{idProduct}=="5742", MODE="0666", GROUP="plugdev" KERNEL=="hidraw\*", SUBSYSTEM=="hidraw", ATTRS{idVendor}=="0483", ATTRS{idProduct}=="5742", MODE="0664", GROUP="plugdev"

# DFU (Internal bootloader for STM32 MCUs)

```
SUBSYSTEM=="usb", ATTRS{idVendor}=="0483", ATTRS{idProduct}=="df11", MODE="0664", GROUP="plugdev"
Then:
sudo udevadm control --reload sudo
```

adduser yourusername plugdev

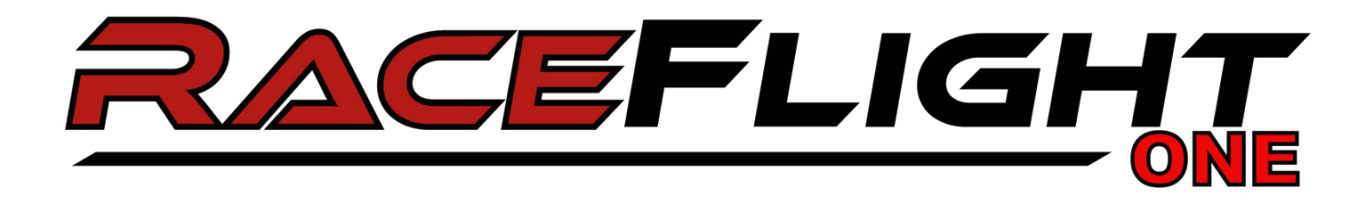

While shorting the boot pins, plug in the F400. Once plugged, in the tweezers can be removed. You should see a lightly lit solid orange LED.

Next go to RFC and check the top right to make sure it says the board is in DFU Mode.

Once you can confirm this, click the Firmware Flasher tab on the left.

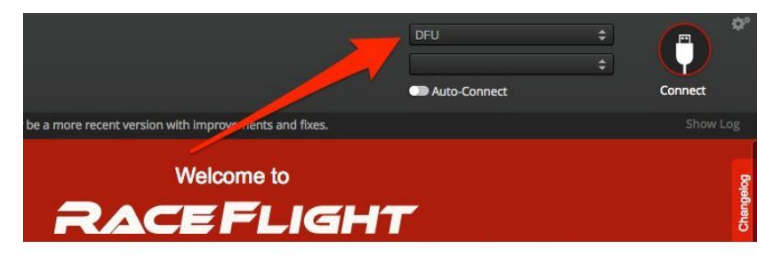

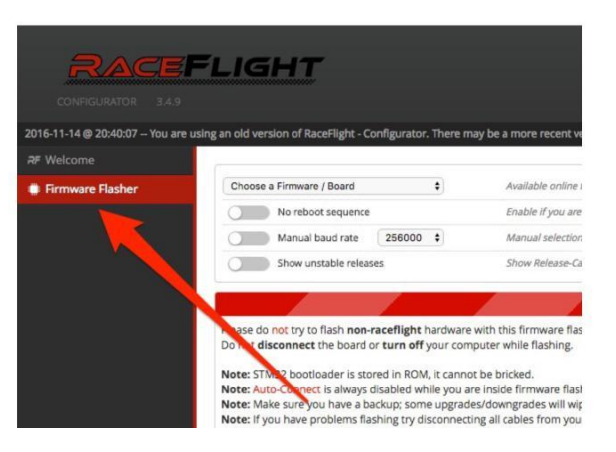

Click the Load Firmware [Local] on the bottom right.

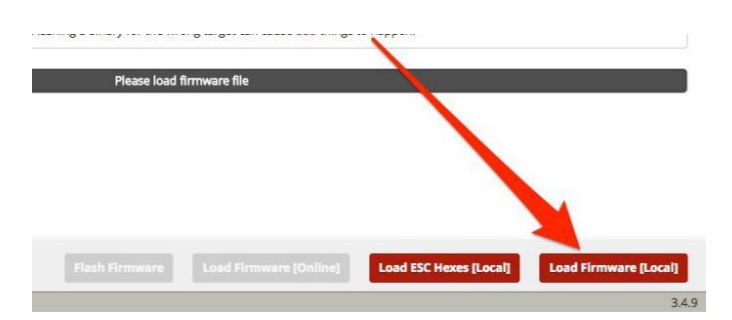

Navigate to the Bin file. (once you downloaded and extracted the files from the Pinned Section)

Make sure all three check marks are DESELECTED. (No Reboot Sequence, Manual Baud Rate, Show Stable Releases)

## Click Flash Firmware button on bottom which is now red.

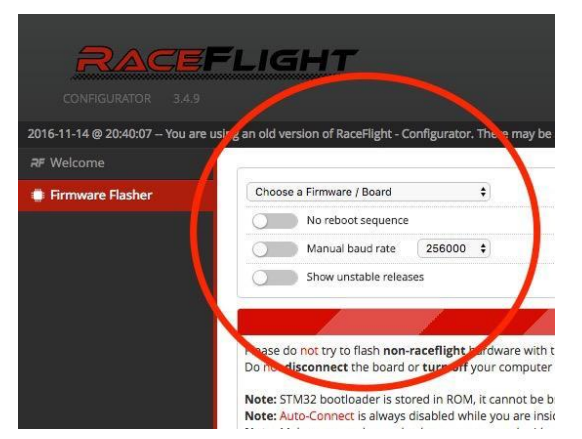

# It will erase and then flash your F400. Once finished it will say Programming: SUCCESSFUL.

Unplug your F400, then plug back in.

**Congratulations! RaceFlight One is now installed on your Spektrum F400!** 

Launching the RaceFlight One Configurator Open the downloaded ZIP file and extract to a destination of your choice

# To Flash the latest firmware

1. This applies to updating to newer versions of RF1 once you have RF1 Flashed ex. going from RF1 238 to 257

RaceFlight - Configurato

- 2. Download newest Raceflight Configurator
- 3. Download newest Firmware:
- 4. Open RaceFlightOne Configurator

### Launch rf\_configurator.exe

| Name                  | Date modified      | Туре               | Size      |
|-----------------------|--------------------|--------------------|-----------|
| locales               | 2/18/2017 11:19 PM | File folder        |           |
| 🜍 credits.html        | 2/18/2017 11:19 PM | Chrome HTML Do     | 1,793 KB  |
| d3dcompiler_47.dll    | 2/18/2017 11:19 PM | Application extens | 4,367 KB  |
| 🚳 ffmpeg.dll          | 2/18/2017 11:19 PM | Application extens | 982 KB    |
| ] icudtl.dat          | 2/18/2017 11:19 PM | DAT File           | 9,892 KB  |
| ibEGL.dll             | 2/18/2017 11:19 PM | Application extens | 93 KB     |
| libGLESv2.dll         | 2/18/2017 11:19 PM | Application extens | 2,425 KB  |
| 🕈 natives_blob.bin    | 2/18/2017 11:19 PM | BIN_File           | 332 KB    |
| 🗟 node.dll            | 2/18/2017 11:19 PM | Application extens | 5,716 KB  |
| 🗟 nw.dll              | 2/18/2017 11:19 PM | Application extens | 87,986 KB |
| nw_100_percent.pak    | 2/18/2017 11:19 PM | PAK File           | 488 KB    |
| nw_200_percent.pak    | 2/18/2017 11:19 PM | PAK File           | 745 KB    |
| 🗟 nw_elf.dll          | 2/18/2017 11:19 PM | Application extens | 526 KB    |
| resources.pak         | 2/18/2017 11:19 PM | PAK File           | 7,109 KB  |
| 🗜 rf_configurator.exe | 2/18/2017 11:19 PM | Application        | 64,890 KB |
| snapshot_blob.bin     | 2/18/2017 11:19 PM | BIN_File           | 813 KB    |

# COMPOSITION POTUNING ES LOGING CONSOL UPORTERIMMENTE PERF

## Click on Update Firmware tab

# Click on Load Firmware Locally

### Choose the Firmware

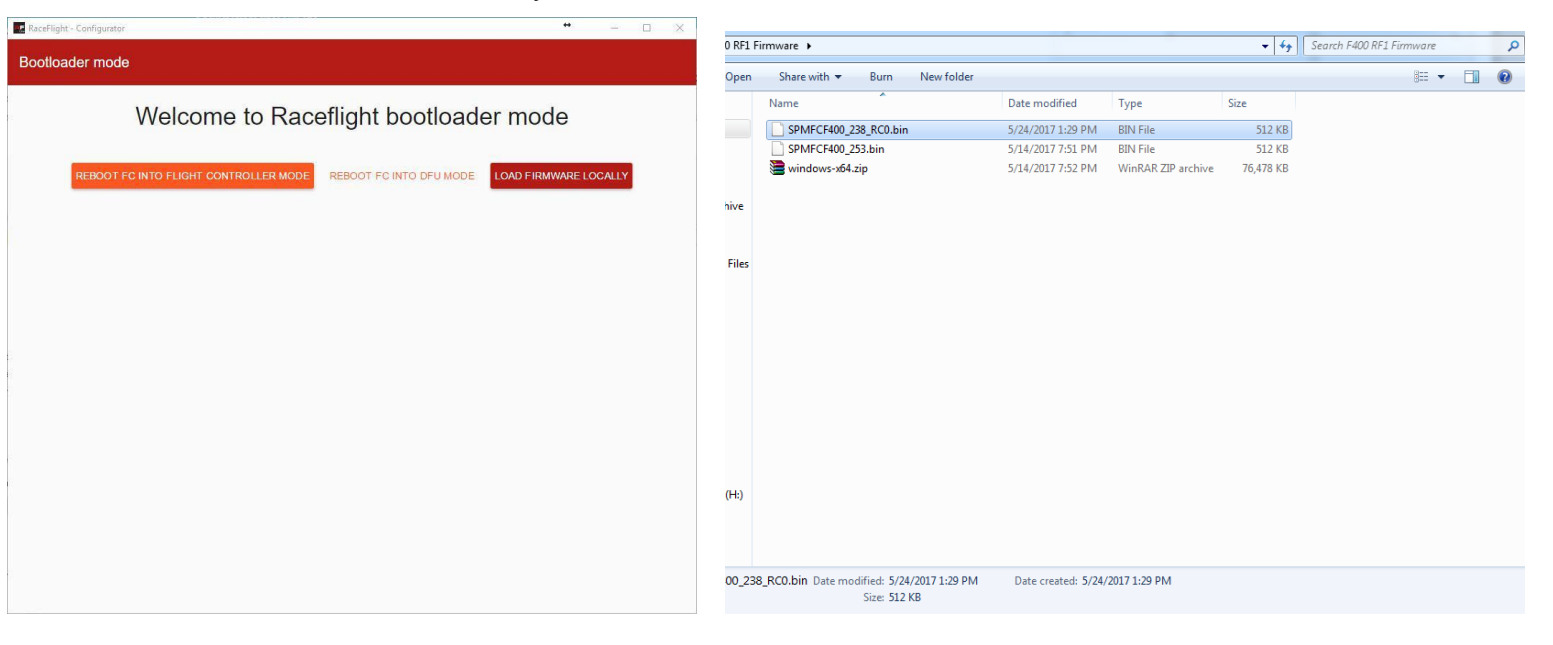

\*Note\* Every time you update the firmware you will need to repeat a few steps. These include Setup Flight Controller, Detect Receiver, Setup Radio, Setup modes if you are using them. And if using telemetry receiver, flip that slider, as well as choosing the appropriate UART for Smart Audio, if used.

# **Binding Spektrum Receivers**

|                                                            | RaceFlight - Configurator            |                                            | •• - • ×                                                             |
|------------------------------------------------------------|--------------------------------------|--------------------------------------------|----------------------------------------------------------------------|
|                                                            |                                      | RACEFLIGHT                                 | Version: 0.193.0<br>FC version: 0.193.057 BETA 4<br>Revision history |
|                                                            | SETUP CONFIGURATION PID TUNIN        | G ESC LOGGING CONSOLE UPDATE FIRMWARE HELP |                                                                      |
|                                                            | Radio Settings                       |                                            |                                                                      |
| Click on the Bind Spektrum                                 | BIND SPEKTRUM                        |                                            |                                                                      |
|                                                            | Receiver Protocol<br>Spektrum TX Pin | Paceiver Port UART 1                       |                                                                      |
|                                                            | Telemetry                            |                                            |                                                                      |
| NOTE - If using SPM4649T<br>Telemetry BX_Click this Slider | Spektrum telemetry                   | Taranis telemetry (RX3 Pin)                |                                                                      |
| BEFORE binding                                             | Mixer                                |                                            |                                                                      |
|                                                            | Reverse Prop Direction               |                                            |                                                                      |
|                                                            | LED                                  |                                            |                                                                      |
|                                                            | LED Count *<br>16                    | LED made<br>Off - LED color                |                                                                      |
|                                                            |                                      | R 🖕                                        | 10                                                                   |
|                                                            |                                      | G 0                                        | 0                                                                    |
|                                                            |                                      |                                            | SAVE                                                                 |

Follow the prompts until your receiver is bound

| rasin nyrit - s | Page: Componer Versice 8 193.3<br>RECEFLIGHT<br>ONS Exclamation address<br>Provide A 195.3<br>Provide A 195.3<br>Provi |              |          |         |         |                 |      |             | BETA 4 |  |  |
|-----------------|----------------------------------------------------------------------------------------------------|--------------|----------|---------|---------|-----------------|------|-------------|--------|--|--|
| SETUP           | CONFIGURATION                                                                                                    | PID TUNING   | ESC      | LOGGING | CONSOLE | UPDATE FIRMWARE | HELP |             |        |  |  |
| Select r        | method to bind                                                                                                    | your Spektru | um contr | oller:  |         |                 |      |             |        |  |  |
| Bind fo         | r Spektrum DSMX(rec                                                                                                    | ommended)    |          |         |         |                 |      |             |        |  |  |
| ) Bind fo       | r Spektrum DSM2 11n                                                                                                    | ns           |          |         |         |                 |      |             |        |  |  |
| Bind fo         | r Spektrum DSMX 22r                                                                                                    | ns           |          |         |         |                 |      |             |        |  |  |
|                 |                                                                                                    |              |          |         |         |                 |      | CANCEL NEXT |        |  |  |
|                 |                                                                                                    |              |          |         |         |                 |      |             |        |  |  |
|                 |                                                                                                    |              |          |         |         |                 |      |             |        |  |  |
|                 |                                                                                                    |              |          |         |         |                 |      |             |        |  |  |
|                 |                                                                                                    |              |          |         |         |                 |      |             |        |  |  |
|                 |                                                                                                    |              |          |         |         |                 |      |             |        |  |  |
|                 |                                                                                                    |              |          |         |         |                 |      |             |        |  |  |
|                 |                                                                                                    |              |          |         |         |                 |      |             |        |  |  |
|                 |                                                                                                    |              |          |         |         |                 |      |             |        |  |  |
|                 |                                                                                                    |              |          |         |         |                 |      |             |        |  |  |
|                 |                                                                                                    |              |          |         |         |                 |      |             |        |  |  |
|                 |                                                                                                    |              |          |         |         |                 |      |             |        |  |  |
|                 |                                                                                                    |              |          |         |         |                 |      |             |        |  |  |
|                 |                                                                                                    |              |          |         |         |                 |      |             |        |  |  |
|                 |                                                                                                    |              |          |         |         |                 |      |             |        |  |  |
|                 |                                                                                                    |              |          |         |         |                 |      |             |        |  |  |
|                 |                                                                                                    |              |          |         |         |                 |      |             |        |  |  |

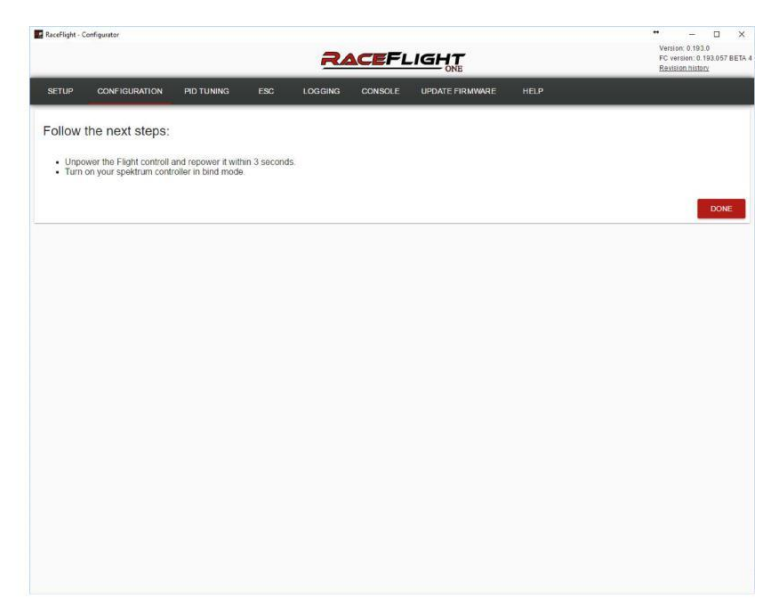

# **STEP 1: Setup Flight Controller**

Click on Setup Flight Controller

| ceFlight - Configurator |                   |        | RACEFL          |                 | Version: 0.193.0<br>FC version: 0.193.057 Bi<br>Revision history |
|-------------------------|-------------------|--------|-----------------|-----------------|------------------------------------------------------------------|
| ETUP CONFIGUR           | RATION PID TUNING | ESC LC | OGGING CONSOLE  | UPDATE FIRMWARE | HELP                                                             |
| 1. SETUP FLIGHT CON     | TROLLER           |        | 2. DETECT RECE  | EIVER           | 3. SETUP RADIO                                                   |
| 4. UPDATE ESC           |                   |        | 5. CALIBRATE MC | DTORS           | 6. FIX MOTOR DIRECTION & IDLE                                    |
| ARMED channel           |                   |        |                 | 0.00            |                                                                  |
| 0                       | -100              |        |                 | 0.00            | 100                                                              |
| ATTITUDE channel<br>0   | -100              |        |                 | 0.00            | 100                                                              |
|                         |                   |        |                 | 0.00            |                                                                  |
| 0                       | -160              |        |                 | 0.00            | 100                                                              |
| LOGGING channel         |                   |        |                 | 0.00            |                                                                  |
| 0                       | -160              |        |                 | 0.00            | 100                                                              |
| BUZZER channel<br>0     | tho               |        |                 | 0.00            | 100                                                              |
|                         |                   |        |                 |                 | RESET SAVE                                                       |

Follow the steps and orientation of the Quadcopter

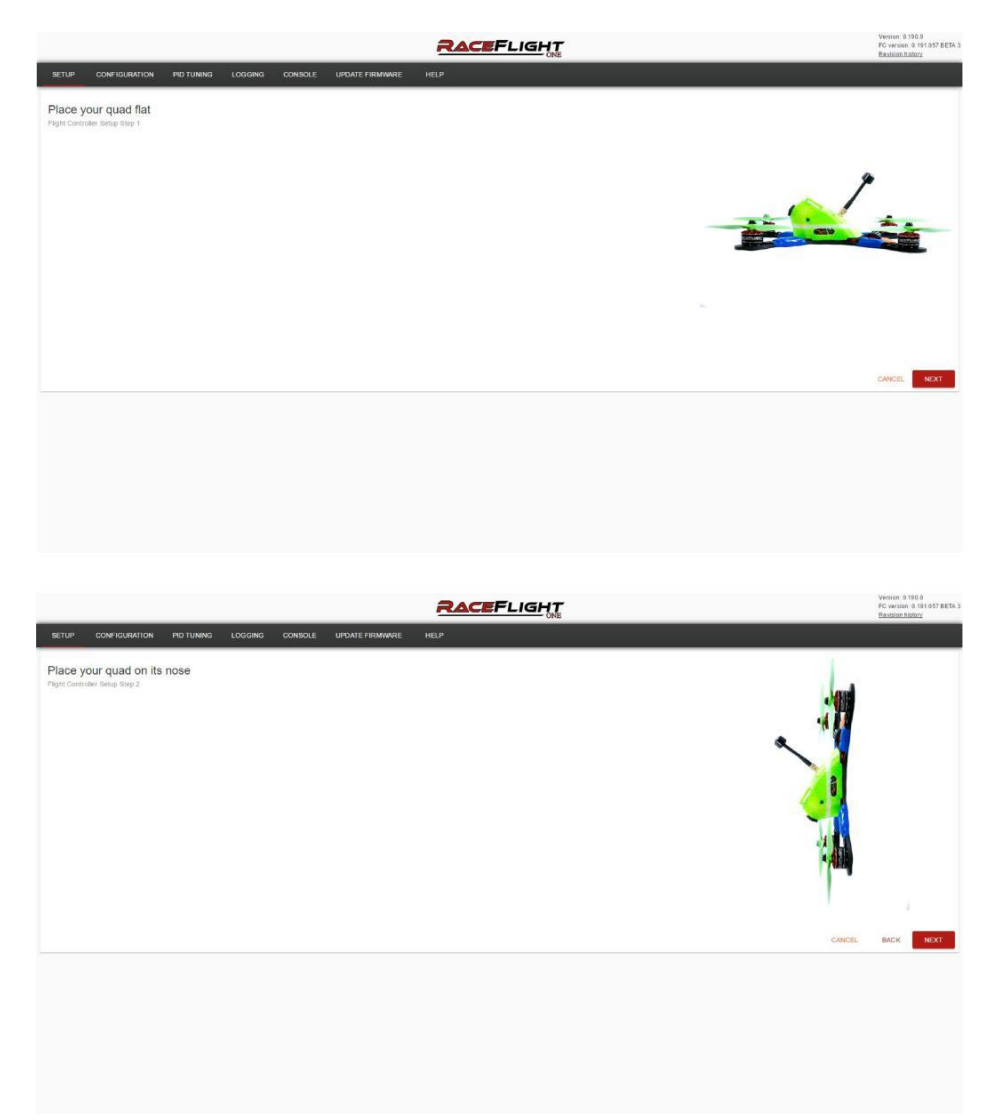

# **STEP 2: Detect Receiver**

### **Click on Detect Receiver**

|               |                   |            |     | 2       |                | IGH    | T        |                         | Version: 0.193.0<br>FC version: 0.193.057 BET<br>Restision history |
|---------------|-------------------|------------|-----|---------|----------------|--------|----------|-------------------------|--------------------------------------------------------------------|
| etup          | CONFIGURATION     | PID TUNING | ESC | LOGGING | CONSOLE        | UPDATE | FIRMWARE | HELP                    |                                                                    |
| I. SETUP      | FLIGHT CONTROLLER |            |     |         | 2. DETECT RECI | IVER   |          |                         | 3. SETUP RADIO                                                     |
| I. UPDAT      | EESC              |            |     |         | . CALIBRATE MC | TORS   |          |                         | 6. FIX MOTOR DIRECTION & IDLE                                      |
|               |                   |            |     |         |                |        | 0.00     |                         |                                                                    |
| ARMED ch      | amel              | the        |     |         |                |        | 0.00     |                         |                                                                    |
|               |                   | -100       |     |         |                |        | 100001   |                         | 100                                                                |
| ATTITUDE<br>0 | channel           | 100        |     |         |                |        | 0.00     |                         |                                                                    |
|               |                   | -100       |     |         |                |        |          |                         | 100                                                                |
| FAUSAFE       | channel           |            |     |         |                |        | 0.00     |                         |                                                                    |
| 0             |                   | -1b0       |     |         |                |        | 0.00     |                         | 100                                                                |
|               |                   |            |     |         |                |        | 0.00     |                         |                                                                    |
| 0<br>0        | channel           | -160       |     |         |                |        | 0 00     |                         | 100                                                                |
|               |                   |            |     |         |                |        | 0.00     |                         |                                                                    |
| BVZZER d      | bannel            |            |     |         |                |        |          |                         |                                                                    |
| 0             |                   | -100       |     |         |                |        | 0.00     | anime o anani (ao mane) | 100                                                                |

### Turn your Radio on

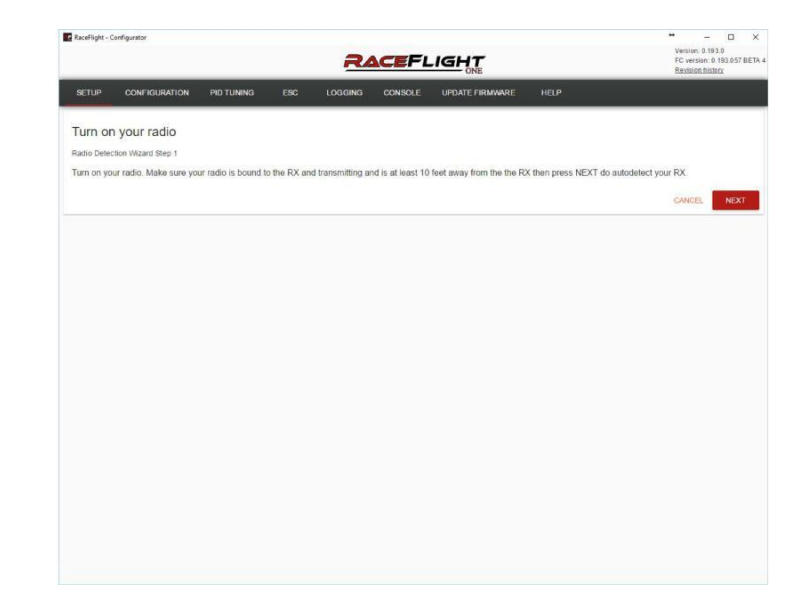

Successful Detection

| RaceFlight - C | onfigurator          |              |     | 24      |         | .IGHT<br>ONE    |      | ↔ — □<br>Version: 0.193.0<br>FC version: 0.193.057 BE<br>Revision history |
|----------------|----------------------|--------------|-----|---------|---------|-----------------|------|---------------------------------------------------------------------------|
| SETUP          | CONFIGURATION        | PID TUNING   | ESC | LOGGING | CONSOLE | UPDATE FIRMWARE | HELP |                                                                           |
| Automa         | tic radio detect     | tion succood | od  |         |         |                 |      |                                                                           |
| Radio Deter    | tion Wizard Step 2   | don succeed  | cu. |         |         |                 |      |                                                                           |
| Please run     | the Setup Radio Wiza | rd next      |     |         |         |                 |      |                                                                           |
|                |                      |              |     |         |         |                 |      | DONE                                                                      |
|                |                      |              |     |         |         |                 |      | DONE                                                                      |
|                |                      |              |     |         |         |                 |      |                                                                           |
|                |                      |              |     |         |         |                 |      |                                                                           |
|                |                      |              |     |         |         |                 |      |                                                                           |
|                |                      |              |     |         |         |                 |      |                                                                           |
|                |                      |              |     |         |         |                 |      |                                                                           |
|                |                      |              |     |         |         |                 |      |                                                                           |
|                |                      |              |     |         |         |                 |      |                                                                           |
|                |                      |              |     |         |         |                 |      |                                                                           |
|                |                      |              |     |         |         |                 |      |                                                                           |
|                |                      |              |     |         |         |                 |      |                                                                           |
|                |                      |              |     |         |         |                 |      |                                                                           |
|                |                      |              |     |         |         |                 |      |                                                                           |
|                |                      |              |     |         |         |                 |      |                                                                           |
|                |                      |              |     |         |         |                 |      |                                                                           |
|                |                      |              |     |         |         |                 |      |                                                                           |
|                |                      |              |     |         |         |                 |      |                                                                           |
|                |                      |              |     |         |         |                 |      |                                                                           |

# STEP 3: Setup Radio

Note – NO changes to travel or reversing is needed for RaceFlight One

| Click on Setu                                                                                                    | up Radio                                                                                                  | Follow the pro                                                                                                    | ompts until se                                                                                                    | etup is complete                                                                                                    |                                                                                                    |
|----------------------------------------------------------------------------------------------------|----------------------------------------------------------------------------------------------------|----------------------------------------------------------------------------------------------------|----------------------------------------------------------------------------------------------------|----------------------------------------------------------------------------------------------------|----------------------------------------------------------------------------------------------------|
|                                                                                                    | Version: 0.193.0<br>PC version: 0.193.0<br>PC version: 0.193.017 BETA 4<br>Encountribution                |                                                                                                    | * – D ×<br>Vestion: 8.193.6<br>FC vestion: 8.193.657 BETA-4<br>Biological Interny                                                                                                    |                                                                                                    | <ul> <li>Π ×</li> <li>Sector: A 10.04</li> <li>RC version: 0.1912/05/18426.4</li> <li>Restaurchiston</li> </ul>                                                                                                    |
|                                                                                                    | 3 SETUP RADIO                                                                                             | Server connunction women sec country conside and remaining receiver the sec country of the second second seco                                                                                                    |                                                                                                    | Tum on your radio.                                                                                                    | Eur                                                                                                    |
| A UPDATE ESC. & CALAMATE MOTORS                                                                                                    | 6 FOCMOTOR DIRECTION & IDLE                                                                               | emprotein rear and the 1                                                                                                    | CANCEL NEXT                                                                                                    | percent reads water and the move your stoke in circles for 15 seconds.                                                                                                    | CANCEL NEXT                                                                                                    |
| 000<br>0                                                                                                    | sbo                                                                                                    |                                                                                                    |                                                                                                    | Follow next steps                                                                                                    |                                                                                                    |
| 000                                                                                                    |                                                                                                    |                                                                                                    |                                                                                                    | Please move the sticks in complete circles a few times. After that place the throttle at<br>and roll centered. Then click OK.                                                                                                    | idie and keep yaw, pitch,                                                                                                    |
| 1000                                                                                                    |                                                                                                    |                                                                                                    |                                                                                                    |                                                                                                    | CANCEL OK                                                                                                    |
| 000 000 000 000 000 000 000 000 000 00                                                                                                    | tło                                                                                                    |                                                                                                    |                                                                                                    |                                                                                                    |                                                                                                    |
| 000                                                                                                    | bo                                                                                                    |                                                                                                    |                                                                                                    |                                                                                                    |                                                                                                    |
| RAZER average and a second second sec | tho<br>RESET GAVE                                                                                         |                                                                                                    |                                                                                                    |                                                                                                    |                                                                                                    |
| E tourtijst- Configurar                                                                                                    | •• ~ 0 ×                                                                                                  | E tooligi- Configurar                                                                                                    | — – D – ж<br>Venue 1.113.1                                                                                                    | E Taufight - Carlyonter                                                                                                    | • - 0 X<br>Vection 1.193.0                                                                                                    |
| SETUP CONFISHINGTION PERTURNE ESC. LOGISMO CONSIGLE UPGATE PREMIME HELP                                                                                                    | PC versee. 0. 193.0 D BETA 4<br>Baakian Inifers                                                           | SETUP CONFIGURATION POTUNINO ESIC LOCIONA CONSIGLE UPDATE FRAMMARE HELP                                                                                                    | PC version 5.102.057/8/2014<br>Environtinitati                                                                                                    |                                                                                                    | PC version 6, 180,657 BETA 4<br>Biodeon.tomax                                                                                                    |
| Move your sticks<br>serve Radio Wears Rep 2                                                                                                    |                                                                                                    | Move your sticks<br>Settle Rode Water Otes 2                                                                                                    |                                                                                                    | Move your sticks<br>Senso Rode Wisaws Grep 2                                                                                                    |                                                                                                    |
|                                                                                                    |                                                                                                    |                                                                                                    |                                                                                                    |                                                                                                    |                                                                                                    |
| Set Throttle To Top                                                                                                    |                                                                                                    | Push Yaw Stick To Right                                                                                                    |                                                                                                    | Push Pitch Stick To Top                                                                                                    |                                                                                                    |
| iiii o ø                                                                                                    |                                                                                                    | iiii 🗸                                                                                                    |                                                                                                    |                                                                                                    |                                                                                                    |
|                                                                                                    | CANCEL BACK                                                                                               |                                                                                                    | CANCEL DACK                                                                                                    |                                                                                                    | CANCEL BACK                                                                                                    |
|                                                                                                    |                                                                                                    |                                                                                                    |                                                                                                    |                                                                                                    |                                                                                                    |
|                                                                                                    |                                                                                                    |                                                                                                    |                                                                                                    |                                                                                                    |                                                                                                    |
|                                                                                                    |                                                                                                    |                                                                                                    |                                                                                                    |                                                                                                    |                                                                                                    |
|                                                                                                    | ** - I X<br>Version: 0.1030<br>FC version: 0.103057 BETA 4<br>Paratisentation                             |                                                                                                    | ** - D X<br>Vention 11630<br>FC vention 1110457 8510-4<br>Review betwee                                                                                                    |                                                                                                    | * - D X<br>Vention 5 193.8<br>FC vention 1 193.852 a<br>Bondoon Manager                                                                                                    |
| UNE                                                                                                    |                                                                                                    | ONE                                                                                                    | UKDASKLIERKII                                                                                                    |                                                                                                    |                                                                                                    |
| Consideration promoved and consider the second consider the second consider the second consider the second terms and the second consider the second second s |                                                                                                    | RETUR CONFEGRATION POTUMING ESC LOGGING CONSOLE UPDATE FRUMARIE HELP                                                                                                    | LAKOMANUZAKU                                                                                                    | яетии сомнозналлом иютиляма еяс сосолого соняске циролге ғанимае на<br>Step 3                                                                                                    | ap                                                                                                    |
| SETUP CONCOLUMING INTO TUNKS ESC LOCIONS CONSUL LINUER FINANCIE HELP<br>Move your sticks<br>selar have Head tog 3                                                                                                    |                                                                                                    | ULL ULL CONFIGURATION PERTUNNEL ESC LOGGING CORROLE (VIRUNTE PREVINE PELP)  Step 2  Prevant el por ameng unich is the "TERMESE" publies and to Neul.                                                                                                    | CANCE: BACK VIXT                                                                                                    | ertipi coneisalaettam ino tunana esc coscana coneisa e unorre reasonet in<br>Step 3<br>Melan Bale Maria Sao 3<br>Peans sel your among suich to the "WBATCP" position and full Next                                                                                                    | LP<br>CANCEL BACK NEXT                                                                                                    |
| etter         conclusion         ne trave         tec         tock         conclusion         conclusion         ne trave         ne trave         n                                                                                                    |                                                                                                    | ECUP CONFIGURATION (RETURNING EDC LOGGING CORROLE MINDATE/REWINKE (RELP)      Shep 2     shap hole mand the 2     Prease of processing selects to the "TOSARMEE" problem and the Ned                                                                                                    | CURE BICK MOT                                                                                                    | ettal     conecoulterion     indicate     conecoulterion     indicate       Step 3     belay Role Hourd Step 3       Prese set your among selects to the "VBALED" position and ful Next                                                                                                    | omeen they that                                                                                                    |
| Move your stoks         Move your stoks           #wiz Set Roll To Right         Image: Additional type of the store of the store of                                                                     |                                                                                                    | ECUP CONFICUENTIAL INFORMATION CONFIDENCE CONFIDENCE INFORMATION CONFIDENCE     EXPLOSE INFORMATION CONFIDENCE     EXPLOSE INFORMATION CONFIDENCE     EXPLOSE INFORMATION     EXPLOSE INFORMATION     EXPLOSE     EXPLOSE INFORMATION     EXPLOSE INFORMATION      EXPLOSE INFORMATION     EXPLOSE INFORMATION      EXPLOSE     EXPLOSE     EXPLOSE     EXPLOSE     EXPLO                                                                                                    | ONCE INC 1037                                                                                                    | GPTLIP     COM ISSUENCION     PRO TUNINOS     FIG:     LOSSOPAS     COMINSE:     LPSUFFF PROVINNES     PRO       Step 3     Branch Soler Hand Starp 3     Processed by your among suick Shill The "WRIGED" position and ful Next                                                                                                    | 9)<br>1960 - 900 - <b>90</b> 7                                                                                                    |
| Water         Conclusion         Period         RE         CONCL         CONCLE         CONCLE         CONCLE         CONCLE         REAL           Move your sticks         How mount they 3         How mount they 3         How mount they 3         How mount they 3         How mount they 3         How mount they 3         How mount they 3         How mount they 3         How mount they 3         How mount they 3                                                                                                    | CARE DAX                                                                                                  | ECUP CONFIGURATION IND LINEAR EXC LOGGING CONDUCT (INDUCT INDURANCE INEL*      Step 2      Impartum Initial Tary 2      Presses of your aming setting to the "TOTAMORE" (pusches and tal fixed                                                                                                    | OMOL BOOK MOXT                                                                                                    | APTLAR     CONECULATION INFORMATION     FIG:     LOCATES     LOCATES     LOCATES     Annowed Info       Step 3     Step 5 Totas Ward May 3       Prease set your arming wetch in the "WEMED" produin and for Next                                                                                                    | 9)<br>19865. 966 <b>aut</b>                                                                                                    |
| Inter     Conclusion     Notation       Move your sticks       Here share means they at                                                                                                    | CHEE. MICK                                                                                                | CONFIGURATION INFORMATION     ECC LOGGINA CONSIGL (UNINTERNAME RELP <sup>1</sup> Step 2      Impare leaf your aming antibility the "DISAMBEED" produce and Init Next                                                                                                    | CANCE BOCK ACT                                                                                                    | Nettal     Constatution     Into Transac     Into Transac     Into Transac       Step 3       Meta flow theor thep 3.       Present with your arrang web filts the "WBMCP" produce and for Next                                                                                                    | D CORES. NON ROY                                                                                                    |
| Image: Note State of the second state of the second state of the seco                  | CANEL BACK                                                                                                | MCUP     CONFIGURATION     IND FLANK     EDC     LOGGING     CONFIGURA     MININTERNANCE     IND FLANK       Step 2     Provide from training weich is the "ESGARGED" provides and in Next                                                                                                    | OMER RACK MEXT                                                                                                    | GPLIN     COM ISSUENCION     PRO TUNINO     ESC.     LEGISTRY FRAMMENT     PRO       Step 3     Brack frame frame of the step 3     Process of your arrang web block frame WARDED" position and fol Next     Process of your arrang web block frame web block frame of the Next                                                                                                    | SNOT NCC MAX.                                                                                                    |
| Image: Note of the second second s                  | CAREE. BACK                                                                                               | ECUP         COMPAGNANTIAL         PEC         LOG         COMPAGN         COMPAGN         LOGARIZE         LOGARIZE <thlogarize< th="">         LOGARIZ</thlogarize<>                                                                                                    | CONCE. MICK 4037                                                                                                    | BTLIN     CONINCTACION     PROVINCIA     ENCLOSERIA     CONINCT.     ENCLOSERIA     INFORMATION INFO       Step 3     Brack from Stars     Provincia     Step 4     Step 5       Provincia     Brack from Stars     Note: Note: Stars     Step 5                                                                                                    | 9<br>1990 1990 1997 1997                                                                                                    |
|                                                                                                    | CARCE SACK                                                                                                | VCVP     COMPAGE/AND/ONE     VEX.     LEC     LOCARDA     COMPAGE     VEX.VIT INTRAMMANCE     VEX.VIT                                                                                                    |                                                                                                    | 0.011.01     CONVEX.0440000     Prof. 10.00200     CONVEX.01     UPSHIFT PROVINCE     Prof. 10.00200       Single 3       Prof. to the Ward Phys 3       Prof. to the Ward Phys 3       Prof. to the Ward Phys 3       Prof. to the Ward Phys 3       Prof. to the Ward Phys 3       Prof. to the Ward Phys 3       Prof. to the Ward Phys 3       Prof. to the Ward Physical Physical Phys                                                                                                    | 9<br>1980 - 2010 - 2010<br>1990 - 2010 - 2010<br>1990 - 2010 - 2010<br>1990 - 2010 - 2010<br>1990 - 2010 - 2010<br>1990 - 2010 - 2010<br>1990 - 2010 - 2010<br>1990 - 2010 - 2010<br>1990 - 2010 - 2010<br>1990 - 2010 - 2010<br>1990 - 2010 - 2010<br>1990 - 2010 - 2010<br>1990 - 2010 - 2010<br>1990 - 2010<br>1990 - 20 |
|                                                                                                    | CHES: DICK                                                                                                | Mitt     Mitt                                                                                                    | CONCE BACK MAX                                                                                                    | Control Control Control Control (Control (C | A State of the state of the sta                                                                                                    |
|                                                                                                    | CARES: BACK                                                                                               | MON     CONTRACT     BILL     CONTRACT     CONTRACT                                                                                                    | CAREE BACK MAT                                                                                                    | Image: Contractanciant     Image: Contractanciant     Image: Contra                                                                                                    | AN<br>CREEKE AND AND AND AND AND AND AND AND AND AND                                                                                                    |
|                                                                                                    | CARESE ENCK                                                                                               | KOM     CONSTRUCTION     INTERNATION     INTERNATION     INTERNATION                                                                                                    | COURSE BACK 4037                                                                                                    | 10:10         CONTRIBUINDEN         PROVINSION         PROVINSION         PROVINSING         PROVINSING         PROVINSIN                                                                                                    |                                                                                                    |
|                                                                                                    | CANCE SACK                                                                                                | CONSTRUCT     CONSTRUCT     CONST                                                                                                    | CONCE. BACK MAX                                                                                                    | 1012     CONTROLATION     INC.     LOCARD     CONTROLATION     INC.     LOCARD     CONTROLATION     INC.     INC.       Sing 3       Protein travel stay 3.       Protein travel stay 3.       To a start start st                                                                                                    |                                                                                                    |
|                                                                                                    | CREE: BICK<br>Restligt - Certgunter<br>SETUP CONFICU<br>Step 4<br>Step 4<br>Step 4<br>Step 2              | CON         CONSTRUCT         POIL NAME         EXC         CONSTRUCT         CONSTRUCT<                                                                                                    | CONCE BACK MAX<br>OWNER AND AND AND AND AND AND AND AND AND AND                                                                                                    | 102.00     CONTRIBUTION     TOTAL TOTAL     TOTAL TOTAL     AND AND AND AND AND AND AND AND AND AND                                                                                                    |                                                                                                    |
|                                                                                                    | CHEES MICK                                                                                                | CON         CONSIGNED         DESCRIPTION         DESCRIPTION         DES                                                                                                    | 2000EL BASS 803<br>2000EL BASS 803<br>F<br>10<br>10<br>10<br>10<br>10<br>10<br>10<br>10<br>10<br>10                                                                                                    | 1010         CONTRIGATION         PROVIDED         100         CONTRIGATION         PROVIDED         PROVIDED                                                                                                    |                                                                                                    |
|                                                                                                    | CREEL PACK                                                                                                | CONSTRUCT         CONSTRUCT         CONSTRUCT <t< td=""><td>COURSE BACK 4021</td><td>101:00     CONTRELATION     VEX.     LOCALE     CONTRELATION     VEX.       Step 3     Text State State S</td><td></td></t<> | COURSE BACK 4021                                                                                                    | 101:00     CONTRELATION     VEX.     LOCALE     CONTRELATION     VEX.       Step 3     Text State State S                                                                       |                                                                                                    |
|                                                                                                    | CARCE BACK                                                                                                | KILL     KILL     KILL     KILL     KILL     KILL     KILL     KILL                                                                                                    | OVERS BACK VAR<br>VIEWS<br>VIEWS<br>VIE<br>VIEWS<br>VIEWS<br>VIE<br>VIE<br>VIE<br>VIE<br>VIE<br>VIE<br>VIE<br>VIE<br>VIE<br>VIE | 1012     CONTROLUCION     PER TANDALO     DEC.     CONTROLUCION     REPORT PRANAMENT     PER       Singe 3       Premes referenzamento del del del CONTROL DE CONTROL DE                                                                                                    |                                                                                                    |
|                                                                                                    | CONTEL DICK<br>Reading - Configuration<br>SETUP CONFIGUE<br>Step 4<br>Setup Radio Witand Step<br>Complete | CONSTRUCTION         CONTROL         CONTROL                                                                                                    | UNCE BIGS BISS                                                                                                    | 102.00     CONTRELATION     PROVIDED     TOC     CONTRELATION     PROVIDED     PROVIDED     PROV                                                                                                    |                                                                                                    |
|                                                                                                    | Control processors                                                                                        | CONSTRUCT         CONSTRUCT         CONSTRUCT <t< td=""><td>COURSE BIRGY MADE</td><td>1012         CONTRIBUINDE         PERSON         CONTRIBUINDE         PERSON         PERSON         &lt;</td><td></td></t<>                                                                                                    | COURSE BIRGY MADE                                                                                                    | 1012         CONTRIBUINDE         PERSON         CONTRIBUINDE         PERSON         PERSON         <                                                                                                    |                                                                                                    |

# Once Flashed follow each of the following steps REMOVE PROPS Step 4. Update ESC REMOVE PROPS

# DANGER

For this step you will need your battery handy

Click on Update ESC

| aceFlight - C  | onfigurator       |            | 2           |                 |                      |                                        |
|----------------|-------------------|------------|-------------|-----------------|----------------------|----------------------------------------|
| SETUP          | CONFIGURATION     | PID TUNING | ESC LOGGING | CONSOLE         | UPDATE FIRMWARE HELP |                                        |
| 1. SETUP       | FLIGHT CONTROLLER |            |             | 2. DETECT RECE  | IVER                 | 3 SETUP RADIO                          |
| 4. UPDATI      | ESC               |            |             | 5. CALIBRATE MC | NTORS                | 6. FIX MOTOR DIRECTION & IDLE          |
|                |                   |            |             |                 | 0.00                 |                                        |
| ARMED chi<br>0 | annel             | -160       |             |                 | 0.00                 | 100                                    |
|                |                   |            |             |                 | 0.00                 |                                        |
| 0              | channel           | -160       |             |                 | 0.00                 | 100                                    |
|                |                   |            |             |                 | 0.00                 |                                        |
| FAILSAFE (     | channél           | -100       |             |                 | 0.00                 | 100                                    |
|                |                   |            |             |                 | 0.00                 |                                        |
| 0              | thannel           | -100       |             |                 | 0.00                 | 100                                    |
| 1772111        |                   |            |             |                 | 0.00                 |                                        |
| BUZZER ch      | annel             | *00        |             |                 | 0.00                 | annan anna ann ann ann ann ann ann ann |

Plug your battery in at this Point

# And Click Update ESC

| RaceFlight - C | onfigurator       |               |             | 24      |         |                 |      |                    |
|----------------|-------------------|---------------|-------------|---------|---------|-----------------|------|--------------------|
| SETUP          | CONFIGURATION     | PID TUNING    | ESC         | LOGGING | CONSOLE | UPDATE FIRMWARE | HELP |                    |
| Remov          | e your props !!!  |               |             |         |         |                 |      |                    |
| 1 have         | REMOVED the props | and CONNECTED | the battery |         |         |                 |      |                    |
|                |                   |               |             |         |         |                 |      | CANCEL UPDATE ESCS |
|                |                   |               |             |         |         |                 |      |                    |
|                |                   |               |             |         |         |                 |      |                    |
|                |                   |               |             |         |         |                 |      |                    |
|                |                   |               |             |         |         |                 |      |                    |
|                |                   |               |             |         |         |                 |      |                    |
|                |                   |               |             |         |         |                 |      |                    |
|                |                   |               |             |         |         |                 |      |                    |
|                |                   |               |             |         |         |                 |      |                    |
|                |                   |               |             |         |         |                 |      |                    |
|                |                   |               |             |         |         |                 |      |                    |
|                |                   |               |             |         |         |                 |      |                    |
|                |                   |               |             |         |         |                 |      |                    |
|                |                   |               |             |         |         |                 |      |                    |

Once Complete , you should get 1wire success

| nace spin - o                                                                                                    |                                                                                                    |                                                                                                    |                                                                                                |         |         |                 |      | Version: 0.193.0<br>FC version: 0.193.057 BETA 4<br>Revision history |
|----------------------------------------------------------------------------------------------------|----------------------------------------------------------------------------------------------------|----------------------------------------------------------------------------------------------------|------------------------------------------------------------------------------------------------|---------|---------|-----------------|------|----------------------------------------------------------------------|
| SETUP                                                                                                    | CONFIGURATION                                                                                                    | PID TUNING                                                                                                    | ESC                                                                                            | LOGGING | CONSOLE | UPDATE FIRMWARE | HELP |                                                                      |
| 1wire s                                                                                                    | uccess                                                                                                    |                                                                                                    |                                                                                                |         |         |                 |      | 1                                                                    |
| Reading E Motor O H<br>Motor O H<br>Motor 2 H<br>Motor 3 H<br>Motor 3 H<br>Motor 3 D<br>Motor 4 D<br>Motor 4 D<br>Motor 5 O<br>Motor 6 D<br>Motor 6 D<br>Motor | SGE J. 900 # #BLHE<br>565, J. J. H. 900# #BLHE<br>565, J. J. H. 900# #BLHE<br>565, J. J. H. 900# #BLHE<br>565, J. J. H. 900# #BLHE<br>sabled<br>sabled<br>100 Read<br>101 Read<br>101 Read<br>10 | LUSEFM0821m=r1<br>LUSEFM0821m=r1<br>LUSEFM0821m=r1<br>LUSEFM08221m=r1<br>LUSEFM08221m=r1<br>0000<br>0000<br>0000<br>0000<br>0000<br>0000<br>0000<br>0 | 8.65 Tooss<br>5.65 Tooss<br>5.65 Tooss<br>5.65 Tooss<br>5.000 Toos<br>7.000 Toos<br>7.000 Toos |         |         |                 |      |                                                                      |

# **STEP 5: ESC Calibration**

For this step you will need a battery. Plug in the battery when the prompt tells you to do so.

\* – D ×

RaceFlight

1. Click on Calibrate Motors

RaceFlight - Configurato

2. Follow the prompts until ESC Calibration is complete

|                                                                      | RACI                                            | FLIGHT                                                   | FC version 0.193.057 BETA 4<br>Revision history                                                                                                    |                                                                                                    | FC version: 0.193.057 BETA -<br>Revision history |
|----------------------------------------------------------------------|-------------------------------------------------|----------------------------------------------------------|----------------------------------------------------------------------------------------------------|----------------------------------------------------------------------------------------------------|--------------------------------------------------|
| SETUP CONFIGURATION                                                  | PID TUNING ESC LOGGING CON                      | SOLE UPDATE FIRMWARE HELP                                |                                                                                                    | SETUP CONFIGURATION PIDITUNING ESC LOGGING CONSOLE UPDATE FIRMINARE HELP                                                                                                    |                                                  |
| 1. SETUP FLIGHT CONTROLLER                                           | 2 DETEC                                         | TRECEIVER                                                | 3. SETUP RADIO                                                                                                    | Remove your props !!!                                                                                                    |                                                  |
|                                                                      |                                                 |                                                          |                                                                                                    | I have REMOVED the props and have DISCONNECTED the battery                                                                                                    |                                                  |
| UPDATE ESC                                                           | 5. CALIER                                       | ATE MOTORS                                               | 6. FIX MOTOR DIRECTION & IDLE                                                                                                    |                                                                                                    | START MOTOR CALIBRATION                          |
|                                                                      |                                                 | 0.00                                                     |                                                                                                    |                                                                                                    |                                                  |
| URMED channel<br>0                                                   |                                                 | 0.00                                                     | the second second |                                                                                                    |                                                  |
|                                                                      | -100                                            |                                                          |                                                                                                    |                                                                                                    |                                                  |
| AFTITUDE channel                                                     |                                                 | 0.00                                                     |                                                                                                    |                                                                                                    |                                                  |
| 1                                                                    | -100                                            | 0.00                                                     | 100                                                                                                    |                                                                                                    |                                                  |
|                                                                      |                                                 | 0.00                                                     |                                                                                                    |                                                                                                    |                                                  |
| AAILSAFE channel<br>D                                                | -100                                            | 0.00                                                     | 100                                                                                                    |                                                                                                    |                                                  |
|                                                                      |                                                 | 0.00                                                     |                                                                                                    |                                                                                                    |                                                  |
| LODGING channel                                                      |                                                 |                                                          |                                                                                                    |                                                                                                    |                                                  |
| 0                                                                    | -160                                            | 0.00                                                     | 100                                                                                                    |                                                                                                    |                                                  |
| 202020 0                                                             |                                                 | 0.00                                                     |                                                                                                    |                                                                                                    |                                                  |
| 0                                                                    | 1bn                                             | 0.00                                                     | to .                                                                                                    |                                                                                                    |                                                  |
|                                                                      |                                                 |                                                          | RESET SAVE                                                                                                    |                                                                                                    |                                                  |
| SETUP CONFIGURATION Remove your props !!! I have REMOVED the props a | PID TUNING ESC LOGGING DON                      | SOLE UPDATEFIRMWARE HELP                                 |                                                                                                    | SETUP         CONFIGURATION         PID TUNING         ESC         LOGISING         CONSOLE         UPDATE FRAMMARE         HELP           Calibration success         If you have heard the proper tones from the motors you have successfully completed motor calibration. If you have not please run the motor calibration         If you have heard the proper tones from the motors you have successfully completed motor calibration. If you have not please run the motor calibration | oration wizard again.                            |
|                                                                      |                                                 |                                                          | CANCEL REFERENCES CALIFICATION                                                                                                    |                                                                                                    | DONE                                             |
|                                                                      | Info                                            |                                                          |                                                                                                    |                                                                                                    |                                                  |
|                                                                      | Plug in the battery and wait until the ESCs are | inished with the first calibration tones. Then press ok. |                                                                                                    |                                                                                                    |                                                  |
|                                                                      | -                                               |                                                          |                                                                                                    |                                                                                                    |                                                  |
|                                                                      |                                                 |                                                          |                                                                                                    |                                                                                                    |                                                  |
|                                                                      |                                                 |                                                          |                                                                                                    |                                                                                                    |                                                  |
|                                                                      |                                                 |                                                          |                                                                                                    |                                                                                                    |                                                  |
|                                                                      |                                                 |                                                          |                                                                                                    |                                                                                                    |                                                  |
|                                                                      |                                                 |                                                          |                                                                                                    |                                                                                                    |                                                  |
|                                                                      |                                                 |                                                          |                                                                                                    |                                                                                                    |                                                  |

"esc\_frequency = 8000" without quotes. Once they Calibrate change back to "esc\_frequency = 32000"

### Motor Test Commands

| idle   | 0                      |
|--------|------------------------|
| idle   | 1                      |
| idle   | 2                      |
| idle 3 | 3                      |
| idles  | top = Stops all motors |

# Setting Motor Idle, Mixer Type and Direction

Choose Option 6. FIX MOTOR DIRECTION & IDLE You will be asked to remove props and connect battery. The motors will then attempt to run at a low idle, Simply follow the on screen prompts

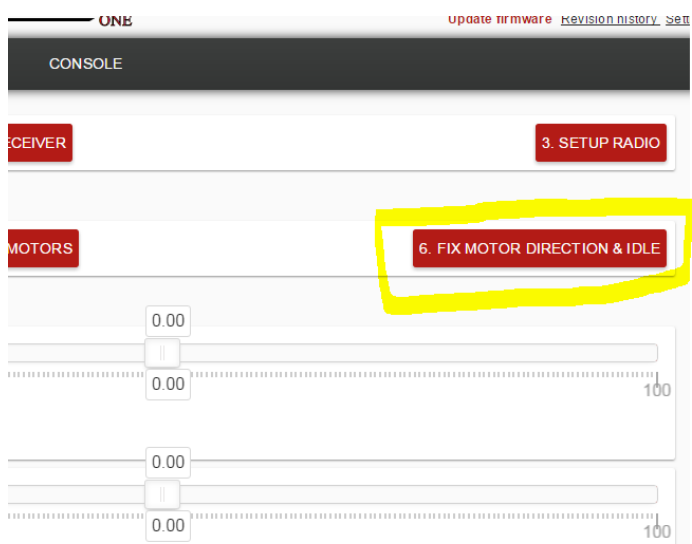

The next step will spin one of the motors, At this point choose that motor and hit next. Follow the prompts until this setup is complete.

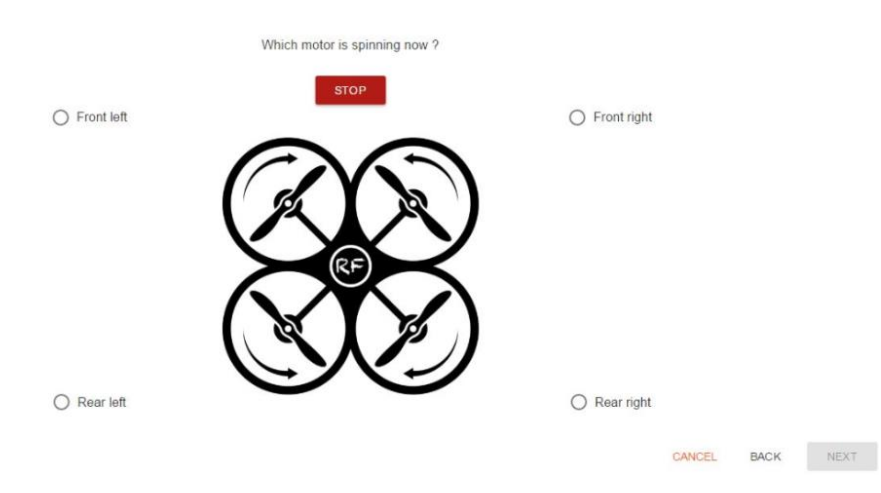

The last step will be setting motor direction. Click the start motors button.

Observe motor direction and click the reverse slider, where appropriate, to match the diagram. Then hit save.

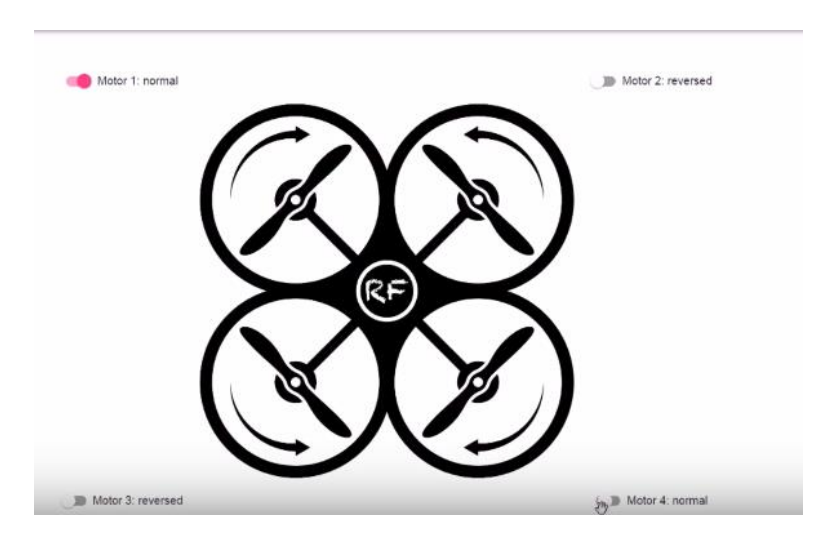

# **Hover Test**

# Now that you have flashed RF1 and gone through all the steps, it's now time to Hover Test

- 1. Make sure that your Armed is setup. It gets setup during Setup Radio
- 2. The 1st time you arm. It will be a double arm, after that it's a single arm
- Arm the Quad in a safe area.
   Hover(30sec hover) then land. Feel the motors and make sure they are not hot.
- 4. If they are not hot you are good to go.
- If motors are hot, then you will need to change some settings. Seek help in the raceflightone channel on <u>Slack</u>

|                               | RACEFLIGHT                            | Verland, 8 700 0<br>AC exercise in the 647 BBTN<br>Basissie hamn                                                |
|-------------------------------|---------------------------------------|----------------------------------------------------------------------------------------------------|
| SETUP CONFIGURATION PEDTUNING | LODGING CONSOLE LIPOATE FIRMANE HELP  |                                                                                                    |
| 1 BÉTUPFUGHT CONTROLLEB       | > OFTER WORKS                         | 3 SETUP HADO                                                                                                    |
| 4 UPDATE ESC                  | <ul> <li>CALENARY MOTORING</li> </ul> | 4. FERMOTON DIRECTION & UNL                                                                                     |
| AMID dwile                    |                                       | 75.00                                                                                                    |
| 5                             | -te                                   | 100.00                                                                                                    |
| ATT/TADE channel              | 0.00                                  |                                                                                                    |
| 0                             | -the 0.00                             | 100                                                                                                    |
| PACASE dates                  | 0.00                                  |                                                                                                    |
| 0                             |                                       | sba                                                                                                    |
| CODONED-Duranie               |                                       | 70.00                                                                                                    |
| 8                             | -60                                   | 100.00                                                                                                    |
| RU222A mene                   | 0.00                                  |                                                                                                    |
| 0                             | -100                                  | in a second second second second second second second second second second second second second second second s |
|                               | 3.00                                  |                                                                                                    |

Added Double-Double arm method and made it default is: set arm\_method=1 Double-Single arm method is: set arm\_method=0

https://raceflight.slack.com

# Now go FLY!!!

Acknowledgements – Thank you to the Raceflight Crew and Destro for allowing us to use their manual and content to produce this setup document. Also, big thanks to the FPV community for supporting our new RF1 Firmware release! Any and all feedback is appreciated